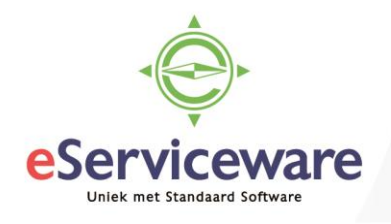

## Goederen retour ontvangen en crediteren

In deze procedure wordt uiteengezet hoe goederen die uitgeleverd zijn via een verkooporder retour gemeld kunnen worden en gecrediteerd kunnen worden. Het gaat hier om het crediteren van goederen zonder vervangende artikelen uit te leveren.

Om de goederen retour te ontvangen en ook te crediteren dient een nieuwe verkooporder aangemaakt te worden van het soort 'RC'. Deze wordt aangemaakt op dezelfde locatie als de verkooporder. Open het venster **Verkooporders** via *Menu > Verkopen > Transacties > Verkooporders*. Maak een nieuwe verkooporder aan en kies bij het veld 'Ordersoort' voor RC.

## Verkooporders

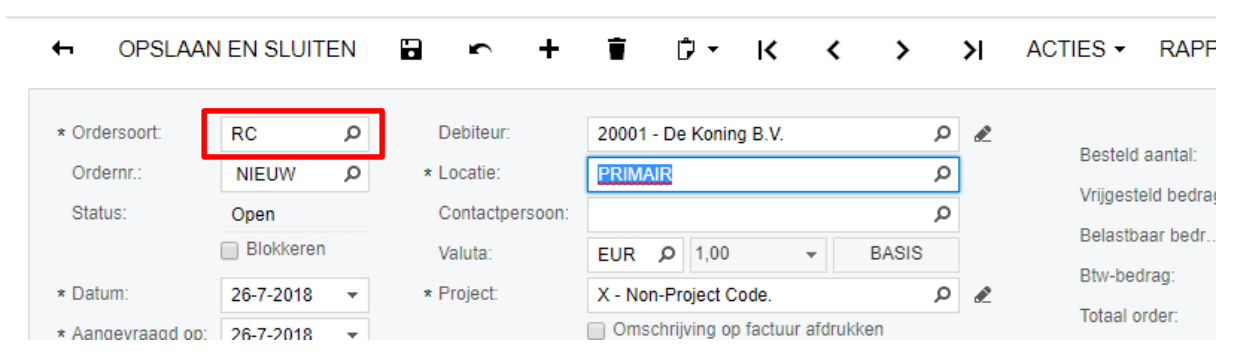

Selecteer daarna zoals bij het aanmaken van een 'normale' verkooporder de juiste debiteur, datum etc. Na het invoeren van alle kopgegevens dienen de regels toegevoegd te worden. Het is mogelijk om 'losse' regels in te voeren, maar het is ook mogelijk om in één keer een verzonden factuur (geleverde regels) toe te voegen.

Om een factuur toe te voegen kan de button *Factuur toevoegen* gebruikt worden, dit opent een venster waarin een factuur geselecteerd kan worden. Van de geselecteerde factuur worden de regels getoond en kan er aangegeven worden welke regels (artikelen) opgenomen moeten worden in de order. Het is tevens mogelijk om meerdere regels van verschillende verkoopfacturen toe te voegen.

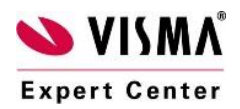

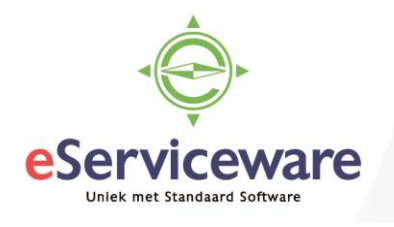

| Factuurgegevens t          | oevoegen          |         |                                                 |         |              |                      | ×         |  |
|----------------------------|-------------------|---------|-------------------------------------------------|---------|--------------|----------------------|-----------|--|
| Soort:<br>* Referentienr.: | Factuur<br>000380 | م       | Niet-voorraad stuklijst per onderdeel weergeven |         |              |                      |           |  |
| C ⊨ x                      |                   |         |                                                 |         |              |                      |           |  |
| 🖹 🗌 Artikel                | Magazijn          | Locatie | Partij-/serienr.                                | Eenheid | Aantal       | Regelomschrijving    |           |  |
| ● 🗹 BS-2030                | 1                 | 1       |                                                 | STUK    | 8,00         | Bladhark PVC         |           |  |
| BS-9990                    | 1                 | 1       |                                                 | STUK    | 2,00         | Sproeislang (complee | et)       |  |
| SN-2445                    | 1                 | 1       |                                                 | STUK    | 1,00         | Grasmaaier           |           |  |
| XX-3248                    | 1                 |         |                                                 | STUK    | 1,00         | Maandblad Tuin       |           |  |
|                            |                   |         |                                                 |         |              |                      |           |  |
|                            |                   |         |                                                 |         |              | < <                  | > >       |  |
|                            |                   |         |                                                 | TOE     | EVOEGEN TOEV | OEGEN & SLUITEN      | ANNULEREN |  |

Na het toevoegen van de te crediteren regels zien we in het verkooporderscherm de toegevoegde regels. In dit venster is het nog mogelijk om eventuele aantallen e.d. aan te passen.

```
Verkooporders
```

| OPSLAAN                    | EN SLUITE     | N 🖬 🖛                        | + i                | Ĵ -                     | K (                 | >              | ×     | ACTIES -     | RAPP       | ORTEN -       |                        |                 |
|----------------------------|---------------|------------------------------|--------------------|-------------------------|---------------------|----------------|-------|--------------|------------|---------------|------------------------|-----------------|
| * Ordersoort:<br>Ordernr.: | RC            | Debiteur:     * Locatie:     | 20001<br>PRIM      | - De Koni<br>AIR - Hoof | ng B.V.<br>dlocatie | م<br>م         | æ     | Besteld      | aantal:    | 8,            | 00 R                   | egelkorting:    |
| Status:                    | Open          | Contactpers                  | oon:               |                         |                     | <br>م          |       | Vrijgest     | eld bedrag | ): <b>0</b> , | 00 To                  | tale winst:     |
|                            | Blokkeren     | Valuta:                      | EUR                | <b>ب</b> 1,00           | ) –                 | BASIS          |       | Belastb      | aar bedr   | 409,          | 00 To                  | tale marge:     |
| * Datum:                   | 26-7-2018     | <ul> <li>Project:</li> </ul> | X - No             | n-Project               | Code.               | Q              | æ     | Btw-bec      | trag:      | 85,           | 89 To                  | tale opslag:    |
| * Aangevraagd op:          | 26-7-2018     | •                            | Oms                | chrijving o             | op factuur afdr     | ukken          |       | Totaal o     | rder:      | 494,          | 89 To                  | itale kosten:   |
| Debiteurorder:             |               |                              | 🔲 Noti             | tie op exte             | rne verkoopdo       | cumenten afdr  | ukken | Factuur      | korting:   | 76,           | 00 🗹                   | Inkoopprijzen g |
| Externe ref.:              |               |                              | 🔲 Noti             | tie op inter            | ne verkoopdo        | cumenten afdru | ikken |              |            |               |                        |                 |
| Omschrijving:              | Omschrijving: |                              |                    |                         |                     |                |       |              |            |               |                        |                 |
| DOCOMENTGEGET              | ENG BI        | TW-GEGEVENS P                | ROVISIES           | FIINAI                  | NOIELE INGT         | LEINGEN        | DEI   | ALINGSINGTEL | LINGEN     | INSTELLI      | NOEN VERZE             | NDINGEN         |
| c + 🖊                      | X TO          | EWIJZINGEN FACT              | JUR TOEVOE         | GEN                     | ARTIKELEN 2         | ZOEKEN K       | OPPEL | LING INKOOPO | RDER       | OVERZICHT V   | OORRADEN               | ASSEMBLE        |
| 🖹 🛈 🗋 * Vestiging          | Factuurnu     | um Artikel G<br>ar           | ratis Mag<br>tikel | yazijn                  | Assembl             | Stuklijsten    | A     | issemblage   | * Eeni     | Aantal        | Aantal op<br>verzendin | Aantal<br>open  |
| > 0 🗋 1                    | 000380        | <u>BS-2030</u>               | □ 1                |                         |                     |                |       |              | STUK       | 8,00          | 0,00                   | 8,00            |

Na het opslaan van de verkooporder kan er via de knop *Acties* gekozen worden voor 'Ontvangst aanmaken', hiermee wordt het venster **Verzendingen** geopend waarin een verzending klaarstaat met als bewerking 'Ontvangst'. Anders dan bij normale verkooporders is het hier niet mogelijk om een verzending aan te maken met als bewerking 'Uitgifte'. Via de ordersoort RC kunnen goederen alleen ontvangen worden en niet uitgegeven.

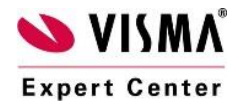

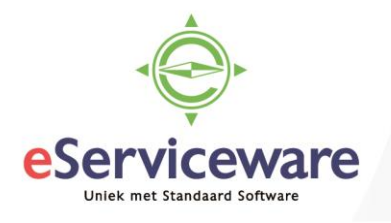

## Verzendingen

|   | 6        | C        | PSL/   | AAN EN SLI  | JITEN 🔚        | r                 | + 🖬        | к                    | < >                   | > A              | CTIES    | S <del>▼</del> RA | PPORTEN         | •             |
|---|----------|----------|--------|-------------|----------------|-------------------|------------|----------------------|-----------------------|------------------|----------|-------------------|-----------------|---------------|
|   | Ve       | erzen    | dnumn  | ner: 000506 | Q              | Debiteur:         | 2000       | )1 - De Koning       | g B.V.                |                  | £        | Verzonden         | aantal:         | 8,00          |
|   | So       | oort:    |        | Verzend     | ling           | Locatie:          | PRIM       | MAIR - Hoofdl        | ocatie                |                  |          | Verzonden         | i gewi          | 16,000000     |
|   | Sta      | atus:    |        | Open        |                | Magazijn:         | 1 - N      | lagazijn (DC)        | - Rotterdam           |                  |          | Verzonden         | volu            | 48,000000     |
|   |          |          |        | Blokke      | eren           | Werkgroep:        |            |                      |                       | Q                |          | Verpakking        | gen:            | 0             |
|   | Be       | ewerk    | ing:   | Ontvang     | st             | Eigenaar:         |            |                      |                       | Q                |          | Gewicht ve        | erpak           | 0,000000      |
|   | * Ve     | rzen     | dingsd | at 26-7-20  | 18 🔻           |                   |            |                      |                       |                  |          | Notitie           | orderregel afdr | ukken         |
|   | D00<br>C | CUM<br>- | ENTG   | EGEVENS     |                | INSTELLI          | NGEN VER   | ZENDINGEN<br>GEN OVI | VERPAK<br>ERZICHT VOO | KKINGEN          | ↔        | X                 |                 |               |
| 6 | Û        | D        | Οι     | Ordernr.    | Artikel        | Gratis<br>artikel | * Magazijn | Locatie              | Eenh                  | Verzonde<br>aant | er<br>al | Besteld<br>aantal | Aantal<br>open  | Partij-/serie |
| > | U        | D        | RC     | 201520574   | <u>BS-2030</u> |                   | 1          | 2                    | STUK                  | 8,0              | D        | 8,00              | 0,00            |               |

De verzending kan zoals een normale verzending bevestigd worden zodra de goederen ontvangen zijn. Om vanuit de verzending ook direct een creditnota aan te maken kan er via de knop *Acties* gekozen worden voor 'Factuur voorbereiden'. Visma.net zal een factuur type 'Creditnota' klaarzetten omdat het type bewerking van de verzending 'Ontvangst' is.

| Ver | koop | factu | iren |
|-----|------|-------|------|
|     | NOOP | 10010 |      |

| ← OPSLAAN          | EN SLUITEN    | ∎ ∽ +                | ∎ D• K                 | < >               | >I ACTIES - F        | RAPPORTEN -            |
|--------------------|---------------|----------------------|------------------------|-------------------|----------------------|------------------------|
| Soort:             | Creditnota 👻  | * Debiteur:          | 20001 - De Koning B.V. |                   | 🖉 Vrijgesteld bedrag | j: 0,00                |
| Referentienr.:     | C00608 🔎      | * Locatie:           | PRIMAIR - Hoofdlocatie | Q                 | Belastbaar bedr      | 409,00                 |
| Status:            | In balans     | Contactpersoon:      |                        | Q                 | Saldo:               | 494,89                 |
|                    | Blokkeren     | Valuta:              | EUR ,0 1,00 -          | BASIS             | Betalingskorting:    | 0,00                   |
|                    | Kredietstop   | * Voorwaarden:       |                        |                   |                      |                        |
| * Datum:           | 26-7-2018 🔻   | * Vervaldatum:       |                        |                   |                      |                        |
| * Boekingsperiode: | 07-2018 O     | * Datum bet.korting: |                        |                   |                      |                        |
| Debiteurorder:     |               | * Project:           | X - Non-Project Code.  | Q                 | æ                    |                        |
|                    |               | Factuurtekst:        |                        |                   |                      |                        |
|                    | VENS BTW-GEO  | BEVENS PROVI         |                        | /ENS FINAI        |                      | BETALINGSINFORMATIE    |
| Сти                |               | EVOEGEN TRAN         | SITURIASCHEIMA ORD     | ERHERSTELLEN      |                      |                        |
| 🖹 🖟 🗋 *Vestiging   | (Verzendnumm) | Orderso Ordern       | r. Artikel C           | Omschrijving tran | sactie Aanta         | al Eenh Artikelprij Ha |
| > 0 🗅 1            | 000506        | RC <u>201520</u>     | <u>BS-2030</u>         | Bladhark PVC vers | stelbaar 8,00        | 0 STUK 50,0000         |

De creditnota kan zoals normaal verwerkt (factuur afdrukken/verzenden) en vrijgegeven worden.

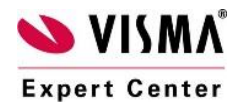